<u>印刷ログファイル保存手順</u>

印刷ログファイルを保存する場合は、以下の手順で行って下さい。

- [スタートメニュー] <sup>2</sup>より、[設定] <sup>3</sup>
  Windows の設定より、[デバイス] <sup>1</sup>
  をクリックします。
- ② 日 [プリンターとスキャナー] より、 デバイスとプリンターをクリックします。

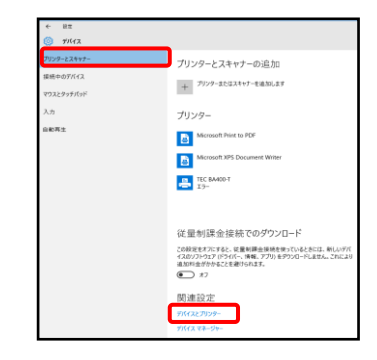

## ③任意のプリンターを右クリックします。 プリンターのプロパティをクリックします。

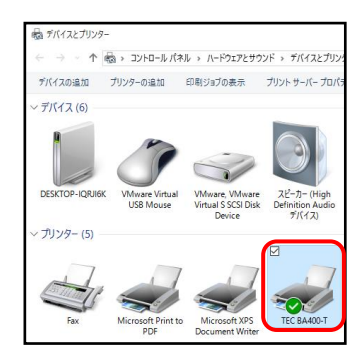

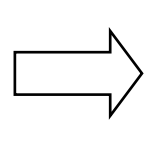

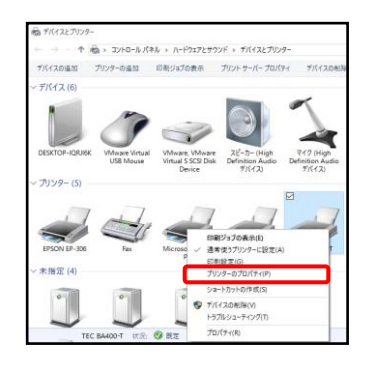

④「ツール」タブをクリックし、ロギングオプションをクリックします。
 ※ロギングオプションがグレーアウトしている場合は、「ポート」タブをクリックし
 「双方向サポートを有効にする」にチェックを入れて下さい。
 ログをクリックし、新規ログをクリックします。

| ER職(P) ・ 動作モチェック(T)・  | 設定(C) ・ |          |  |  |
|-----------------------|---------|----------|--|--|
| ドライバ<br>ドライバオプション(D). | ロギングオン  | プション(し). |  |  |
| ステータスモニター(S)          | \$v9920 | 0管理(140  |  |  |
|                       |         |          |  |  |
|                       |         |          |  |  |
|                       |         |          |  |  |
|                       |         |          |  |  |
|                       |         |          |  |  |
|                       |         |          |  |  |

| ロギングオジョン<br>ロギング プリンタコード記録<br>ロダーダ<br>ダール マ<br>新規ログ<br>ログの表示<br>環集 | 形式<br>CSV |       | ×    |
|--------------------------------------------------------------------|-----------|-------|------|
| ■100K                                                              | キャンセル     | 適用(A) | ~JUJ |

⑤次へをクリックし、「各ジョブのログ」にチェックを入れて次へをクリックします。

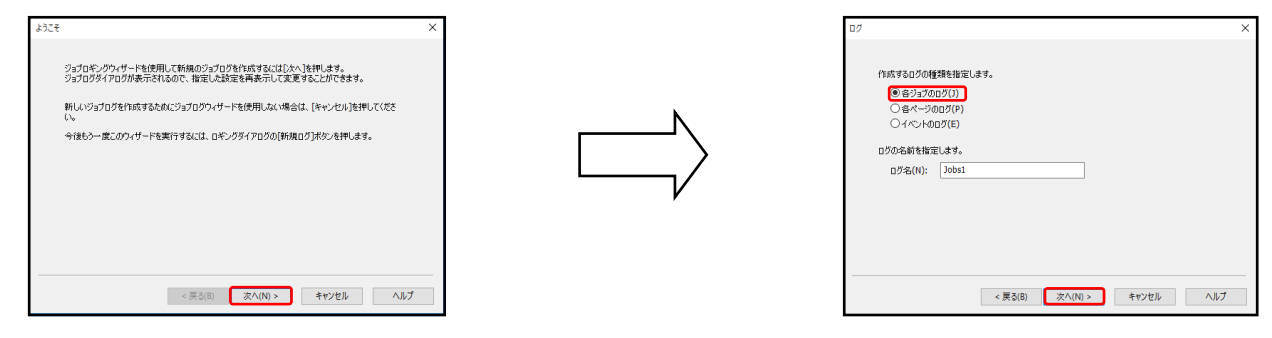

⑥「CSV」にチェックを入れて、次へをクリックし、 デイレクトリ名を変更せずそのままにして、完了をクリックします。

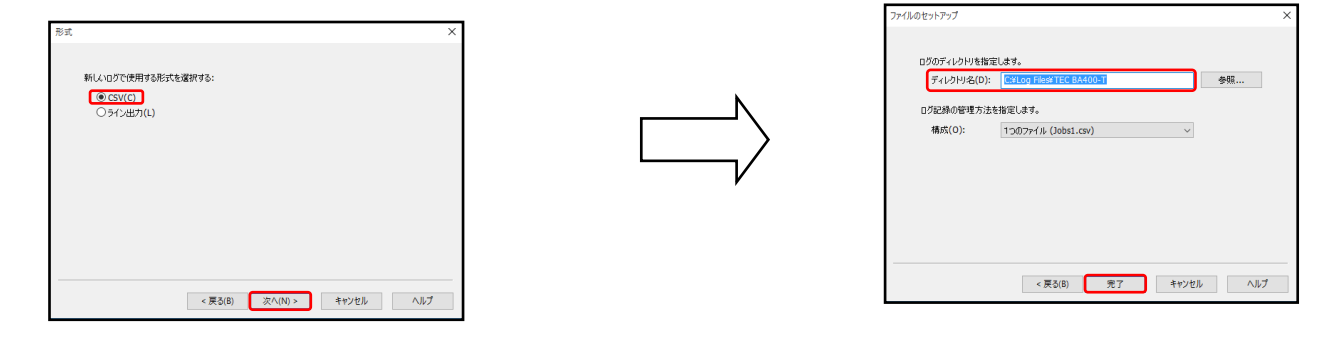

⑦OK をクリックします。設定したプリンターで印刷後、ログファイルを確認します。

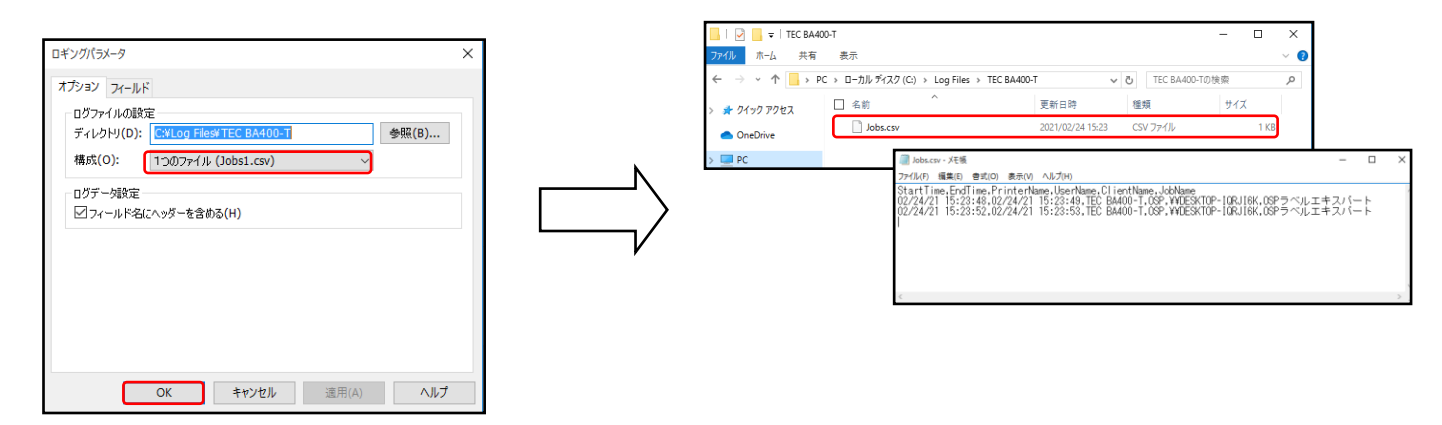